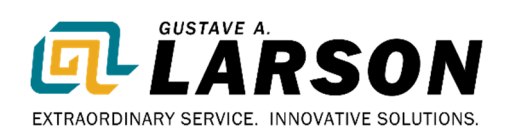

### **GoHVACR.com** Reference Guide

### LOG IN

Your username is your email address provided in the online account request.

If you have contracts, make sure you select the Contract's Ship To address when you log in. The correct pricing will display. The "Select Ship To" is a drop-down menu where you can select a different ship to, if applicable.

|                                                                                                    |                | Wel                  | come, Lisa Rick (Administrat | tor)   Customer #: 31408   Ship To | : Larson Demo Account , , , 00000-0000   Sign Out |
|----------------------------------------------------------------------------------------------------|----------------|----------------------|------------------------------|------------------------------------|---------------------------------------------------|
| EXTRACE AL CONSTANCE AL CONSTAN | Search for pro | ducts, services, etc |                              | Q                                  | QUICK ORDER                                       |
| Specials 🗸                                                                                                    | Products 🗸     | Vendors              | Contact Us                   | My Account 🗸                       | About Us 🗸                                        |
| SELECT BILLING                                                                                                    | & SHIPP        | PING                 |                              |                                    |                                                   |
| ) Ship 🔿 Pick Up                                                                                                    |                |                      |                              |                                    |                                                   |
| Select Ship To<br>31408 Larson Demo Account ,                                                                                                    |                |                      |                              |                                    |                                                   |
| 31408 Larson Demo Account ,                                                                                                    | NTINUE         |                      |                              |                                    |                                                   |
| C                                                                                                    | ANCEL          |                      |                              |                                    |                                                   |

You can access the Select Billing & Shipping screen at any time by clicking on the "Welcome, NAME (Administrator)" link on the top of the screen.

|                                                            |                | We                    | elcome, Lisa Rick (Administrator) | Customer #: 31408   Ship To | b: Larson Demo Account , , , 00000-0000   Sign Out |
|------------------------------------------------------------|----------------|-----------------------|-----------------------------------|-----------------------------|----------------------------------------------------|
| CUSTAVE A.<br>EXTRAORDINARY SERVICE. INNOVATIVE SOLUTIONS. | Search for pro | oducts, services, etc |                                   | Q                           | QUICK ORDER                                        |
| Specials 🗸                                                 | Products 🗸     | Vendors               | Contact Us                        | My Account 🗸                | About Us 🗸                                         |

## PRICE

#### Where is it coming from?

The price you see is the lowest price for that item from your price level or a contract, whichever is lower.

# **PRODUCT AVAILABILITY**

#### What is it checking?

- In Stock available in your Home Branch
- Available Via Transfer Item is located in your "Branch Cluster" OR at your Regional Distribution Center OR at our Pewaukee Distribution Center. Item may be added to Cart and order placed.
- **Call for Availability** Item is not located in your "Branch Cluster" OR another of our Distribution Centers in your Region, or at our Pewaukee Distribution Center but MAY be available in one of our other branches or Distribution Centers. Item may be added to Cart and order placed. Back Order will appear on item in the Open Order.

## **SEARCHING FOR PRODUCTS**

Can't find something? We can make adjustments! Please send your requests through <a href="https://gohvacr.com/ContactUs">https://gohvacr.com/ContactUs</a> or to <a href="https://gohvacr.com/ContactUs">B2Bsupport@galarson.com</a>.

• Simplified Categories

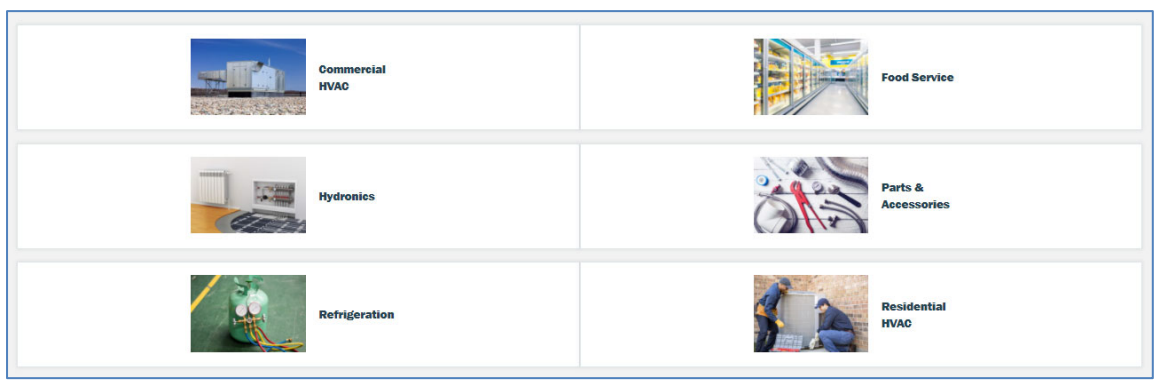

**Type Ahead Search** – begin typing – the more you type, the more the results are refined.

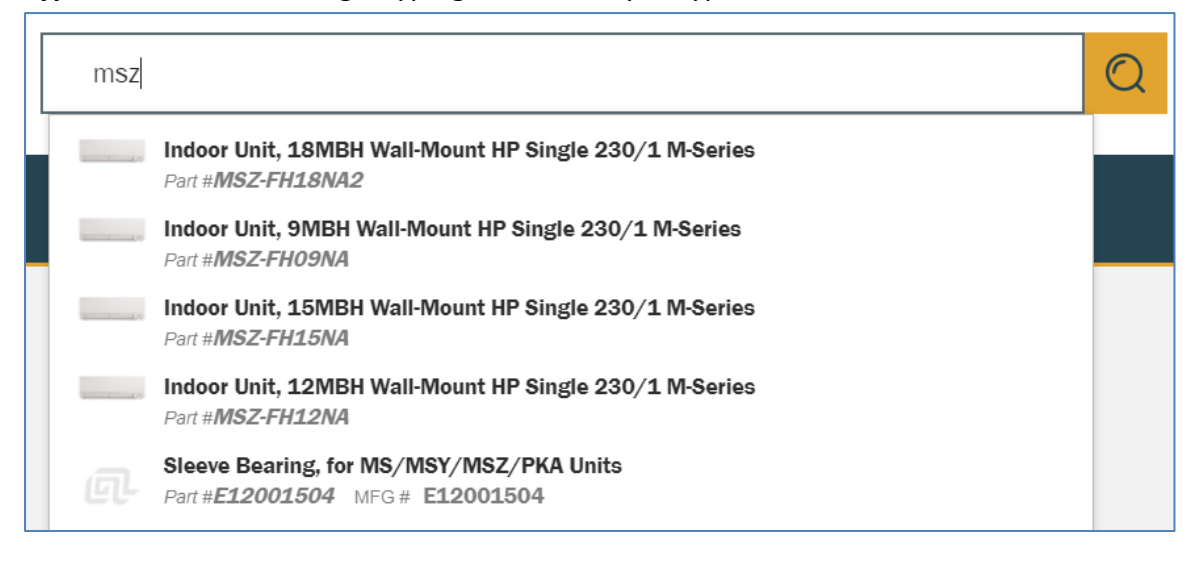

Last 10 searches in history – easily pick up where you left off

| Search for products, services, etc | Q |
|------------------------------------|---|
| Search History                     |   |
| 40 x 40                            |   |
| 40000                              |   |
| nu-calgon                          |   |
| nucalgon                           |   |
| C-163-S                            |   |
| C163S                              |   |
| aprilaire                          |   |
| el3232                             |   |
| mkc-1                              |   |
| DTAv40                             |   |
| Clear Search History               |   |

Search Within Results – **Previously Purchased Checkbox** – what you have purchased in the past year – significantly reduce the number of items returned

| Products 🗸                                                 | Spe  | cials 🗸                | Vendo      | rs At                                  |
|------------------------------------------------------------|------|------------------------|------------|----------------------------------------|
|                                                            |      | Home ><br>108 items re | Search Res | sults: msz                             |
| Search Within Results                                      | 0    | Sort By:               | Best Match | n 🗸                                    |
| Previously Purchased                                       |      |                        |            | Indoor Uni<br>Single 230               |
| Categories V                                               |      |                        | 1.07       | PART #: MSZ-FH18<br>Mitsubishi         |
| Ductless Split Units (1)<br>Grilles, Registers & Diffusers | (18) | Compar                 | e          | OUT OF STOCK AT F<br>View Availability |

٠

•

• Sort By feature for less than 25 results

|                               | Home >        | Search Results: ms | SZ                                    |
|-------------------------------|---------------|--------------------|---------------------------------------|
|                               | 12 items resu | lits for: msz      |                                       |
|                               | See De        | Dent Materia       | 1                                     |
| Search Within Results         | Sort By:      | Best Match V       | 1                                     |
| Enter keywords                |               | Best Match         |                                       |
|                               |               | Product: A to Z    | or Unit, 18MBH Wall-Mount HI          |
|                               | _             | Product: Z to A    | le 230/1 M-Series                     |
| Catagorian                    |               | Price: Low to High | MSZ-FH18NA2                           |
| Categories                    | 1             | Price: High to Low | shi                                   |
| Indoor Units - Cooling (1)    |               | Brand: A to Z      |                                       |
| Indoor Units - Heat Pump (11) | Compare       | Brand: Z to A      | STOCK AT FTW - FORT WAYNE STORE FRONT |
|                               |               | View A             | vailability                           |
| Brand 🗸                       |               |                    |                                       |
|                               |               | Indo               | or Unit, 9MBH Wall-Mount HP           |

• Want the Search Results page to load faster? Change the Per Page amount to 8.

| Home > Search Results: MSZ<br>55 items results for: MSZ in Indoor Units - Heat Pump |               |          |
|-------------------------------------------------------------------------------------|---------------|----------|
| Sort By: Product: A to Z 🗸                                                          | Per Page: 8 🗸 | 1 of 7 🕻 |

• **Compare Items** – view the specifications for up to 6 items, side by side

|         | Indoor Unit, 6MBH Wall-Mount HP<br>Single 230/1 M-Series        |  |  |  |  |  |  |
|---------|-----------------------------------------------------------------|--|--|--|--|--|--|
|         | PART #: MSZ-GLO6NA-U1<br>Mitsubishi                             |  |  |  |  |  |  |
| Compare | 181 In Stock<br>View Availability                               |  |  |  |  |  |  |
|         | Indoor Unit, 12MBH Deluxe Wall-Mount<br>HP Multi 230/1 M-Series |  |  |  |  |  |  |
| 100<br> | PART #: MSZ-FS12NA-U1<br>MFG #: MSZ-FS12NA-U1<br>Mitsubishi     |  |  |  |  |  |  |
| Compare | Available Via Transfer<br>View Availability                     |  |  |  |  |  |  |
| ×       | ount HP                                                         |  |  |  |  |  |  |
|         | CLEAR ALL COMPARE                                               |  |  |  |  |  |  |

### PURCHASE RECOMMENDATIONS

These "widgets" are located at the bottom of some of your product and cart pages.

- Frequently Purchased Displays a list of frequently purchased products that can be quickly added to cart. Products only display if they have been purchased more than twice in the past 3 months and up to 5 products will display in order of the number of times they have been purchased.
- Recently Purchased Displays up to 5 of the user's most recently purchased items, based on quantity ordered.

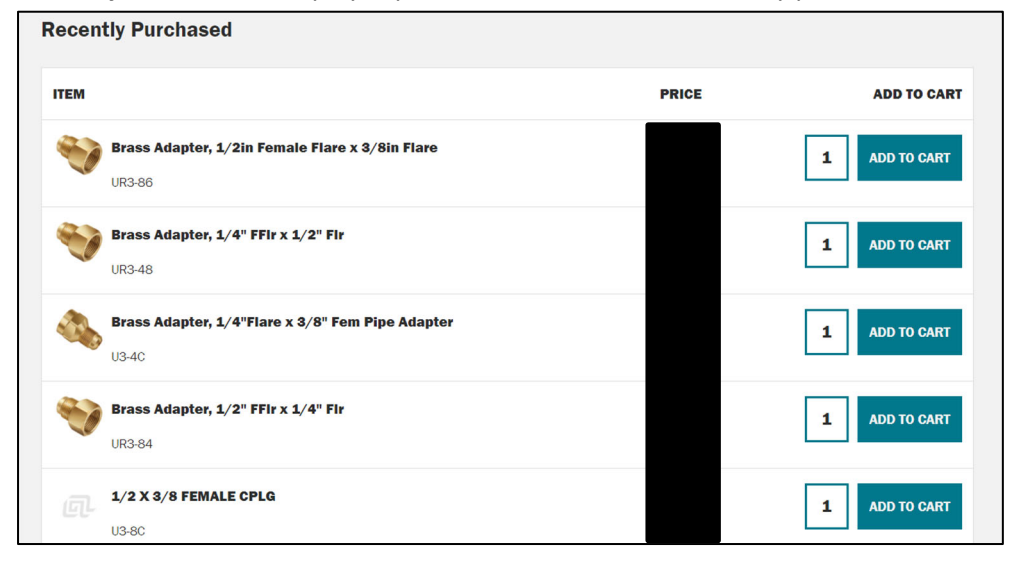

### ACCESSORIES

Recommended accessories are located on the product detail page beneath the Specifications table.

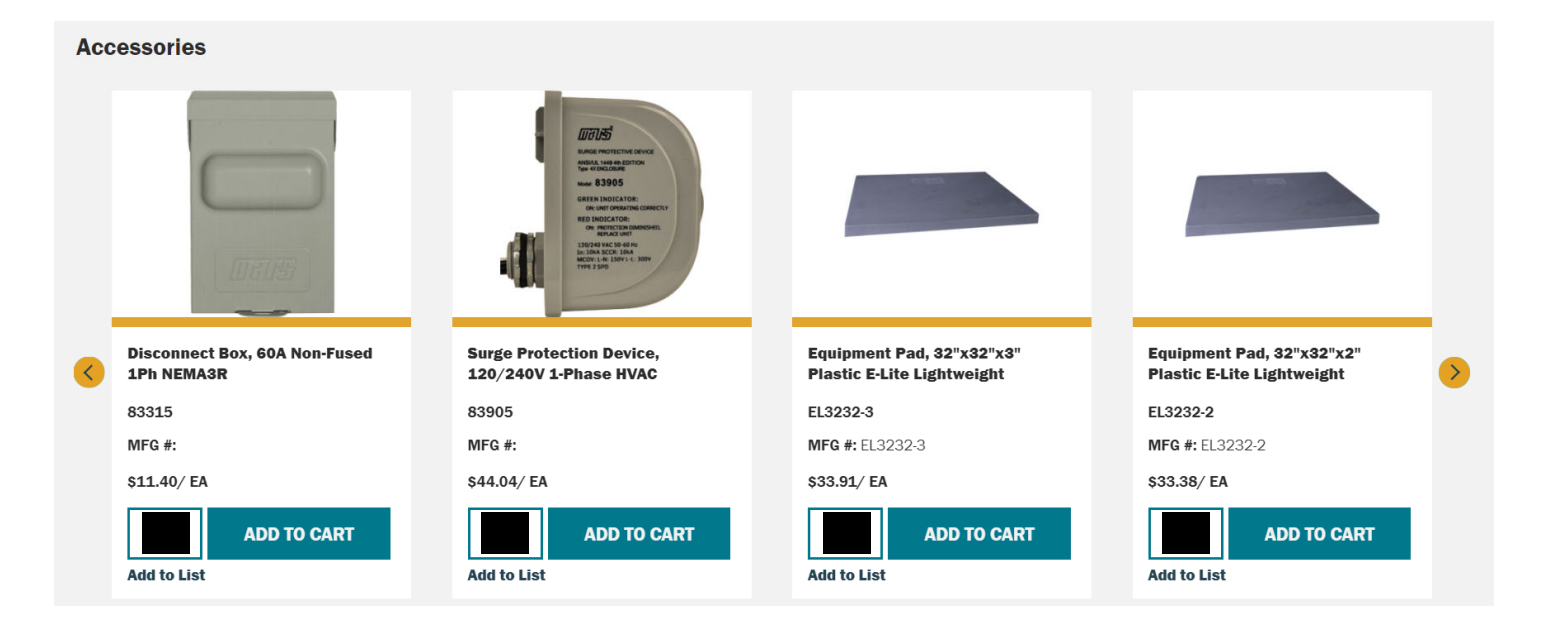

# **MY ACCOUNT**

|        |                     | You can access your ac  | count inform                                        | ation via the "My Account" drop-down menu, or |  |
|--------|---------------------|-------------------------|-----------------------------------------------------|-----------------------------------------------|--|
| ALL' o | Account Settings    | by clicking on "My Acco | ount", you wi                                       | ll be brought to your Dashboard.              |  |
|        | Addresses           | The dashboard houses    | account links, provides snapshots of Order History, |                                               |  |
|        | User Administration |                         |                                                     |                                               |  |
|        | Saved Cart          | Quick Order             |                                                     | Order Multiple Items Upload an Order          |  |
| 0F     | Invoice History     | Enter keyword or item # | QTY                                                 | ADD TO CART                                   |  |
| 276    | Order History       |                         |                                                     |                                               |  |
|        | Pay Invoices        |                         |                                                     |                                               |  |
|        | My Lists            |                         |                                                     |                                               |  |

- Account Settings Change your password here, set default Bill to and Ship to addresses
- Addresses Review your Bill to and Ship to addresses
- User Administration Manage users on your account
- Saved Cart add to, or remove items from a Cart
- Invoice History See Account Aging, List of Invoices with Balances
  - Invoices shown for the past 365 days, plus any open invoices older than 365 days, are imported nightly
  - Aging and Total Balance is shown
  - Search Click on Search Invoices button to search by Invoice #, Order #, PO #, Serial # or by Keyword
  - Export to .CSV, Print, email or add items on an invoice to the cart

| IVOICE H                         | ISTORY      |            |                             |                             |                     |                 |               |
|----------------------------------|-------------|------------|-----------------------------|-----------------------------|---------------------|-----------------|---------------|
| EARCH INVOICES 🗸 🗸               | Qu          | estions re | garding open balances can b | e directed to: creditdepart | ment@galarson.com ( | or 262.446.7702 |               |
| — Ship To Address ——<br>Show All |             | ~          | Invoice #                   |                             |                     | P0 #            |               |
| Order #                          |             |            | Serial #                    |                             |                     | Keyword         |               |
| Date Range                       |             |            |                             |                             |                     |                 |               |
| From                             | 7/31/20     |            | Open Invoices Only          |                             |                     |                 |               |
| То                               |             |            |                             |                             |                     |                 |               |
|                                  |             |            |                             |                             | CLEAR               |                 | SEARCH        |
| RRENT                            | 1 - 30 DAYS | 30 - 6     | 60 DAYS                     | 60 - 90 DAYS                | OVER                | 90 DAYS         | TOTAL BALANCE |

Order History – See List of Orders Open and Complete

٠

• Search – Click on Search Orders button to search by Invoice #, Order #, PO #, Serial # or by Keyword

| - Ship To Address       | P0 #  |   | Or  | der Total |         |  |
|-------------------------|-------|---|-----|-----------|---------|--|
| Show All                | ~     |   | Se  | lect      |         |  |
| - Status                | Order | ŧ |     |           |         |  |
| Select                  | ~     |   |     |           |         |  |
| Keyword                 |       |   |     |           |         |  |
| Enter keyword or item # |       |   | Fre | om        | 11/1/20 |  |
|                         |       |   |     |           |         |  |

- Click on the Order # to see order details. Backordered items will be noted on item.
- Click on Re-order to add all items to your Cart
- Export to .CSV, Print or Email

| Orders  | Search keyword | () Date | Range 🗸 | From 7     | /12/21 📰 | То      | 7/16/21 📰 G0 |
|---------|----------------|---------|---------|------------|----------|---------|--------------|
| DATE ^  | ORDER # ^      | TYPE ^  | PO # ^  | JOB NAME ^ | STATUS ^ | TOTAL ^ | RE-ORDER     |
| 7/16/21 |                | Order   |         |            | Complete |         | Re-order     |
| 7/15/21 |                | Order   |         |            | Complete |         | Re-order     |
| 7/15/21 |                | Order   |         |            | Open     |         | Re-order     |
| 7/15/21 |                | Order   |         |            | Complete |         | Re-order     |
| 7/15/21 |                | Order   |         |            | Complete |         | Re-order     |
| 7/15/21 |                | Order   |         |            | Complete |         | Re-order     |

- **My Lists** Dealer price books and lists of commonly ordered items, created by the customer.
- Top 100 Items your top 100 items ordered most frequently (not by quantity) in the past year; updated weekly
- **Pay Invoices** You can pay your invoices online! Click on the "Pay Invoices" button located in the following areas to be brought to the payment portal where your information will populate:
  - My Account drop-down menu
  - Dashboard
  - Invoice History Page